# MCA200-UDM01/MC系列手持操作盒说明书

感谢您选用MC系列手持操作盒。在使用本产品前,请您仔细阅读本手册,以便 更清楚地掌握产品特性,更安全地应用,充分利用本产品丰富的功能。本速查 手册用于MC系列手持操作盒的使用、连接和维护的快速指引,便于用户现场查 阅所需信息,并有相关选配件的简介,常见问题答疑等,便于参考。

本手册适合以下成员: MCA200-UDM01

版本号: 1.0 日期: 2010-7-30 编码: R33010004

| 4 附件 |          | • • • |   |
|------|----------|-------|---|
| 型号   | 产品名<br>称 | 备     | 往 |

宽度(mm)

72

厚(mm)

15.4

|                 | 称     | и Н                        |  |
|-----------------|-------|----------------------------|--|
| MCA200-UDM01SL1 | PLC 连 | 用于与PLC的通讯口0的连接,完成程序拷贝和元件监  |  |
|                 | 接电缆   | 控修改                        |  |
| MCA200-UDM01SL2 | 电脑连   | 用于与计算机的通讯的 USB 连接,进行程序下载、密 |  |
|                 | 接电缆   | 码设置等功能                     |  |

## 5 操作面板

5.1 操作面板各部名称及说明

| 按键功能 | と说明 |
|------|-----|
|------|-----|

| 按键名称            | 功能说明                              |
|-----------------|-----------------------------------|
| ENT             | 进入菜单、进入某参数或参数数据写入确认               |
| ESC             | 返回按 "ENT"键以前的状态                   |
|                 |                                   |
| $\mathbf{\vee}$ | 元件号、数据以及各种模式的选择及增键修改              |
| SHIFT           | 状态模式切换,第三级菜单的参数位切换                |
| MON             | 进入监控显示状态                          |
| UPLOAD          | 程序由 PLC 中拷贝到操作盒(操作过程中,要和 ENT 键配合) |
| DOWNLOAD        | 程序由操作盒中拷贝到 PLC(操作过程中,要和 ENT 键配合)  |

#### 5.2 数码管显示功能说明

PLC 操作面板上设有 5 位 8 段 LED 数码管,可以显示监控数据、元件编号、 元件值等。

5.3 面板状态指示灯

操作面板有三个状态指示灯: POWER、WORK 和 ERROR,指示的意义见下表:

| 项目    | 颜色 | 描述    | 功能说明                     |  |  |
|-------|----|-------|--------------------------|--|--|
| POWER | 绿  | 电源指示灯 | 外部电源接入正常时,电源指示灯亮         |  |  |
| WORK  | 绿  | 揭佐也三府 | 当进行上载操作的时候长亮;操作完成时指示灯灭   |  |  |
|       |    | 採作個小別 | 当进行下载操作的时候闪烁;操作完成时指示灯灭   |  |  |
| ERROR | 红  | 错误指示灯 | 当密码错误、PLC类型不匹配和上下载失败的时候亮 |  |  |

## 6 与计算机的连接

(1) 通过 MCA200-UDM01SL2 电缆,将 MCA200-UDM01 连接到计算机,设置 串口

若需要更详细的产品资料,可参考我公司发行的《MC100/MC80 系列可 编程控制器用户手册》、《X-Builder编程软件用户手册》和《MC200/MC100系 列可编程控制器编程参考手册》。如需要,可向供货商咨询。

1 型号说明

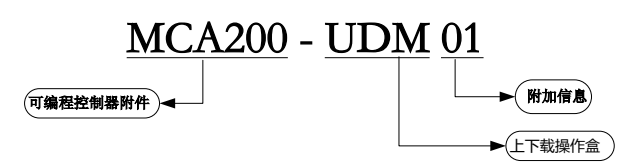

MC 系列手持操作盒支持的 MC 系列产品包括 MC100、MC200 和 MC280 系列, 实现的功能包括程序拷贝、程序下载、元件值监控和更改。

## 2 外观

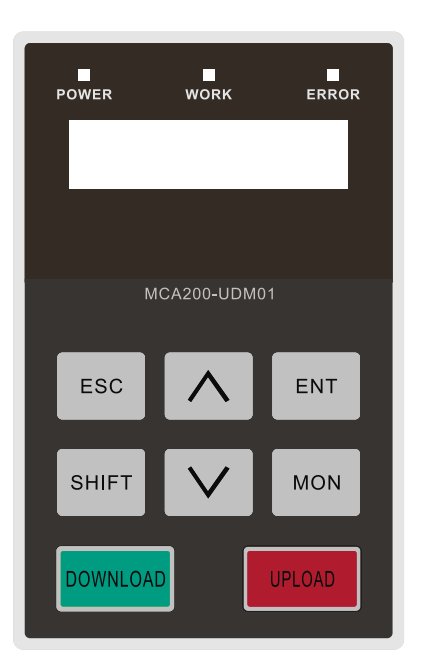

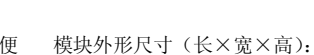

3 体积与重量

长度(mm)

112

1

| 编程口设置                                                         | X                                       |           |    |
|---------------------------------------------------------------|-----------------------------------------|-----------|----|
| PC和PLC相连接的串口<br>连接的波特率<br>● 9600 ● 19200<br>▼ 同时设置计算机串口<br>确定 | ▼<br>了 COM1<br>「 COM4<br>」和IPLC串口<br>取消 |           |    |
| (2) 将程序下载到 PLC                                                | 中,选择菜单 PLC-                             | -》手持操作盒-》 | 下载 |
| PLC(P) 调试(D) 工具(T)   > 运行(R) F5                               | 窗口(W) 帮助(H)                             |           |    |
| ■ 停止(S) F6<br>复位(Q)                                           | (\$) (아 다 (*) -                         |           |    |

|          |                        | _  |                 |               |
|----------|------------------------|----|-----------------|---------------|
| ~        | 编译( <u>C</u> ) Ctrl+F1 | -  | 数据类型            | 注释            |
| Ý        | 全部编译(A) F1             |    | BOOL            |               |
| <b>F</b> | 上载 (11)                |    | BOOL            |               |
| -        | 1140 (0)               |    | BOOL            |               |
| 4        | 下载(D) F8               | 3  |                 |               |
|          | 从RAM生成数据块( <u>G</u> )  |    |                 |               |
|          | 程序比较(M)                |    |                 |               |
|          | 密码设置(ሧ)                | ×. |                 |               |
|          | 存储卡密码设置(N)             |    |                 |               |
|          | 手持操作盒设置(田)             | •  | 上载 (U)          |               |
|          |                        |    | 下载 ( <u>D</u> ) |               |
|          | PLC元件值清除(E)            |    | 格式化(E)          |               |
|          | PLC程序清除(P)             |    | 设置密码(P)         |               |
|          | PLC数据块清除(H)            |    | 设置下载次数          | 牧( <u>I</u> ) |

(3)通过 X-builder 可以设置下载次数,当手持操作盒连接 PLC 下载程序时,达到下载的次数,会停止下载。

(4) 密码设置,选择菜单 PLC-》密码设置-》下载密码/上载密码/监控密码, 密码设置后,对手持操作盒中的程序,会进行保护;这些程序下载到 PLC 中, 对 PLC 中的程序也就设置了相应的密码

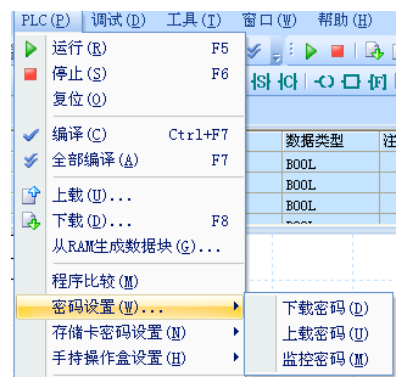

# 7 程序拷贝

(1)使用MCA200-UDM01SL1连接手持操作盒与MC系列PLC:电源(POWER)指示 灯亮

(2) 拷贝程序:先按UPLOAD键,然后按ENT键,操作(WORK)指示亮:出现错误时,ERR灯点亮。

(3)程序下载:按DOWNLOAD键,下载过程中WORK灯亮,下载完成后,WORK灯熄

灭; 出现错误时, 错误 (ERR) 灯点亮。

- (4) 注意事项: 当WORK灯亮的时候, 不要拔电缆
- (5)如果通讯失败,请按MON键一秒钟,进行波特率的自适应

# 8 元件显示与设置功能

8.1 显示与设置功能描述

点击 MON 键,进入监控状态

# 8.2 PLC 元件设定操作

操作面板采用两级菜单设计,操作方便快捷:通过 〇 和 〇 键增加或减少数 值,SHIFT 键进行切换,ENT 进行确认。小数点来作为位操作的指示

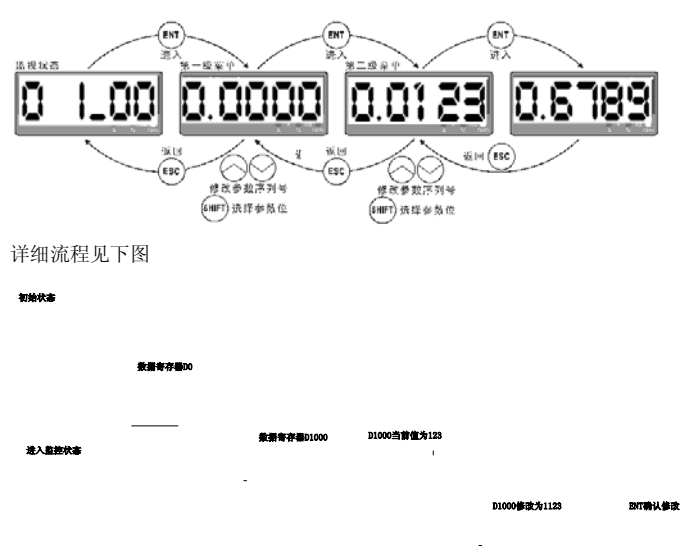

#### 8.3 功能参数及设置说明

当进入功能码的监控状态,按 ENT 键可以进入设置模式。

| 01_00    | 设定范围及说明    | 出厂设定 | 更改 |
|----------|------------|------|----|
| D 元件显示设置 | 0000~65536 |      | 0  |

# 9 保修

- 1. 保修范围指可编程控制器本体。
- 2. <u>保修期为十八个月</u>,保修期内正常使用情况下,产品发生故障或损坏,我 公司免费维修。
- (好修期起始时间为产品制造出厂日期),机器编码是判断保修期的唯一依据, 无机器编码的设备按过保处理。

4. 即使在保修期内,如发生以下情况,将收取一定的维修费用:

不按用户手册操作导致的机器故障;

由于火灾、水灾、电压异常等造成的机器损坏;

将可编程控制器用于非正常功能时造成的损坏。

自行拆卸可编程控制器

- 5. 服务费按实际费用计算,如另有合同,以合同优先的原则处理。
- 6. 如您有问题可与代理商联系,也可直接与我公司联系。

深圳麦格米特电气股份有限公司

地址: 深圳市南山区高新技术产业园北区朗山路紫光信息港 B 栋 5 楼 邮编: 518057

公司网址: www.megmeet.com

电话: 400-666-2-163

传真: (0755) 2669 3047